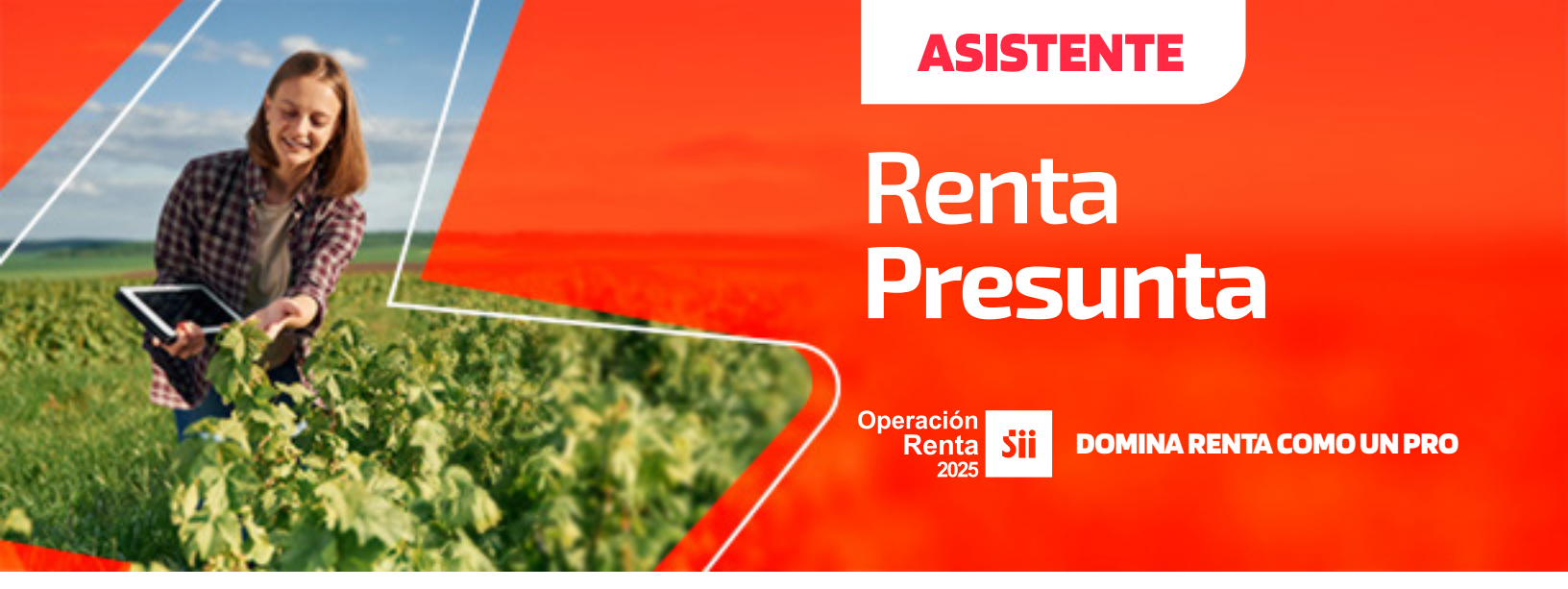

Facilita la presentación de la Declaración Jurada anual 1943 y Formulario 22, de contribuyentes acogidos a las normas de los artículos 14 letra B) N° 2 y 34 de contribuyentes de primera categoría acogidos al régimen de renta presunta, de la Ley sobre Impuesto a la Renta.

#### **Personas Jurídicas**

Quienes lo completan al presentar su Declaración Jurada 1943 (disponible desde febrero del 2025)

#### Personas Naturales y Jurídicas

Quienes lo completan al presentar su Declaración de Renta a través de F22, (disponible desde abril del 2025)

• Ayuda a las sociedades o Persona Jurídica para confeccionar la DJ 1943 que deben presentar estos contribuyentes cada año.

• Adicionalmente, en base a la información del Asistente de Renta Presuna, se realiza la propuesta de códigos correspondiente en la declaración de Renta en su Formulario 22 que deben presentar en abril del mismo año tributario.

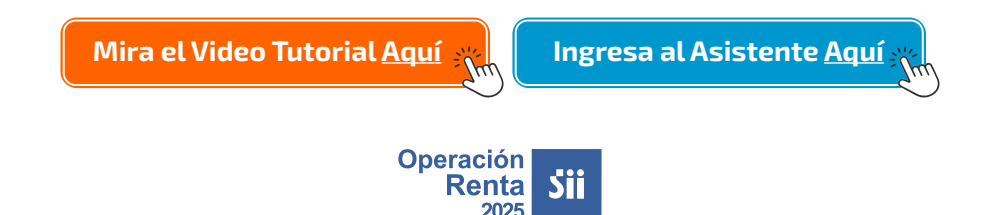

<sup>•</sup> El asistente está disponible para quienes deban declarar en base a Renta Presunta:

## Renta **Presunta**

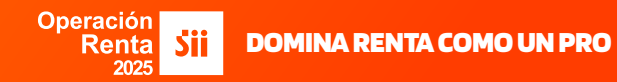

1

Ingresar con RUT y Clave Tributaria a sii.cl > Servicios Online > Declaraciones Juradas > Declaraciones Juradas de Renta > Mis Declaraciones Juradas

| Mi Sii                                                   | Servicios online 🔻                                                                                     |             |
|----------------------------------------------------------|----------------------------------------------------------------------------------------------------|-------------|
|                                                          | Libros contables electrónicos                                                                          |             |
|                                                          | Impuestos mensuales                                                                                    |             |
|                                                          | Declaraciones juradas                                                                                  |             |
|                                                          | Declaración de Renta                                                                                   |             |
|                                                          |                                                                                                    |             |
|                                                          |                                                                                                    |             |
|                                                          |                                                                                                    |             |
|                                                          |                                                                                                    |             |
| Declarac                                                 | ciones juradas                                                                                         |             |
| Declaracion                                              | ciones juradas<br>nes Juradas de IVA                                                                   | 0           |
| Declaracion<br>Declaracion                               | Ciones juradas<br>nes Juradas de IVA<br>nes Juradas de Renta                                           | 0           |
| Declaracion<br>Declaracion<br>Declaracion<br>Declaracion | ciones juradas<br>nes Juradas de IVA<br>nes Juradas de Renta<br>nes Juradas de impuestos y estampillas | )<br>)<br>) |

| Mis Declaraciones Juradas Consulta libro de remuneraciones de la Dirección del Trabajo Declaraciones Juradas simples Consulta de Declaraciones juradas | Declaraciones juradas de Renta                               |            |
|----------------------------------------------------------------------------------------------------|--------------------------------------------------------------|------------|
| Consulta libro de remuneraciones de la Dirección del Trabajo Declaraciones Juradas simples Ocnsulta de Declaraciones juradas O                         | Mis Declaraciones Juradas                                    | $\square$  |
| Declaraciones Juradas simples            Consulta de Declaraciones juradas         Image: Consulta de Declaraciones juradas                            | Consulta libro de remuneraciones de la Dirección del Trabajo | 13         |
| Consulta de Declaraciones juradas                                                                                                    | Declaraciones Juradas simples                                | $\odot$    |
|                                                                                                    | Consulta de Declaraciones juradas                            | $\bigcirc$ |

## Renta **Presunta**

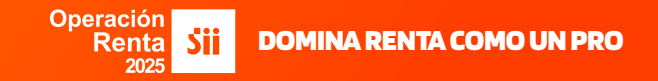

2.

3.

Aquí se desplegarán todas las declaraciones juradas, y se debe seleccionar la **Declaración Jurada 1943**:

|                                                                                              | ulles Julauas de P                                                                                                    |                                                                                                    |                                                                                                    | N<br>infor                                                                                     | lás<br>mación           |
|----------------------------------------------------------------------------------------------|----------------------------------------------------------------------------------------------------|----------------------------------------------------------------------------------------------------|----------------------------------------------------------------------------------------------------|------------------------------------------------------------------------------------------------|-------------------------|
| año trik                                                                                     | outario                                                                                                    | Datos d                                                                                                    | leclarantes para el año                                                                                                    |                                                                                                |                         |
| Año Tri                                                                                      | butario: 2024 V                                                                                                    | r Régimen<br>Régime<br>Pres                                                                                                    | <b>Fributario: Segmento:</b><br>n Renta Microempresa<br>unta                                                                                | Actividad Econó<br>Extracción de<br>oro y plata                                                | mica:                   |
| claracio                                                                                     | nes por Régimen                                                                                                    |                                                                                                    |                                                                                                    |                                                                                                | 1                       |
| onsiderando<br>sus movimi                                                                    | o su régimen tributario debe prese<br>entos.                                                                                                    | entar las siguientes Declara                                                                                                    | ciones Juradas, en caso que co                                                                                                    | rresponda de acue                                                                              | erdo                    |
| CÓDIGO                                                                                       | DECLARACIÓN JURADA                                                                                                    | FECHA VENCIMIENTO                                                                                                    | FECHA PRESENTACIÓN                                                                                                    |                                                                                                |                         |
| 1943                                                                                         | Contabilidad Simplificada, planillas y<br>contratos. Renta presunta                                                                                                    | 25 / 05 / 2023                                                                                                    | Pendiente                                                                                                    | 🖪 Declarar                                                                                     | Θ                       |
|                                                                                              |                                                                                                    |                                                                                                    |                                                                                                    |                                                                                                | _                       |
| Pendiente po                                                                                 | r declarar 🥚 Declarada en proceso                                                                                                    | Pendiente por declarar venci                                                                                                    | da 🌘 Declarada 🌘 Declara                                                                                                    | ada con observaciones                                                                          |                         |
| Pendiente po<br>claracio<br>continuació<br>dividuales.                                       | r declarar Declarada en proceso<br>nes Comunes<br>n, se presentan las declaracion                                                                                                    | Pendiente por declarar venci es juradas más comunes o                                                                                                    | da                                                                                                    | ada con observaciones                                                                          | inios                   |
| Pendiente po<br><b>claracio</b><br>continuació<br>dividuales.<br><b>CÓDIGO</b>               | r declarar Occurrent Declarada en proceso<br>nes Comunes<br>In, se presentan las declaracion<br>DECLARACIÓN JURADA                                                                                                    | Pendiente por declarar venci es juradas más comunes o FECHA VENCIMIENTO                                                                                                  | da Declarada Declara<br>ue deberían presentar las em                                                                                        | da con observaciones                                                                           | i)<br>arios             |
| Pendiente po<br>claracio<br>continuació<br>dividuales.<br>cópigo<br>1811                     | r declarar Declarada en proceso nes Comunes n, se presentan las declaracion DECLARACIÓN JURADA Retenciones electuadas conforme al Ar. 73 y sobre compose del minerales Vio retenciones del ar                                                                                                    | Pendiente por declarar venci es juradas más comunes o FECHA VENCIMIENTO 01/03/2024                                                                                       | da Declarada Declara<br>ue deberían presentar las em<br>FECHA PRESENTACIÓN<br>Pendiente                                                     | ada con observaciones<br>presas y empresa<br>Ø Declarar                                        | arios                   |
| Pendiente po<br>claracio<br>continuació<br>dividuales.<br>CÓDIGO<br>1811<br>1812             | r declarar Declarada en proceso<br><b>nes Comunes</b><br>n, se presentan las declaracion<br><b>DECLARACIÓN JURADA</b><br>Reterciones efectuadas conforme al<br>At. 73 y sobre comparé ou minerales<br>Ablaciones, prenciones, montenelse<br>vertenciones del Impueso Unico de<br>Segunda Categoría de la | Pendiente por declarar venci es juradas más comunes o FECHA VENCIMIENTO 01 / 03 / 2024 25 / 03 / 2024                                                                    | da Declarada Declara<br>ue deberían presentar las em<br>FECHA PRESENTACIÓN<br>Pendiente<br>Pendiente                                        | da con observaciones presas y empresa                                                          | arios                   |
| Claracio<br>continuació<br>dividuales.<br>CÓDIGO<br>1811<br>1812<br>1822                     | declarar                                                                                                    | Pendiente por declarar venci es juradas más comunes o FECHA VENCIMIENTO 01 / 03 / 2024 25 / 03 / 2024 01 / 03 / 2024                                                     | da Declarada Declara<br>ue deberían presentar las em<br>FECHA PRESENTACIÓN<br>Pendiente<br>Pendiente<br>Pendiente                           | da con observaciones presas y empresa                                                          | ()<br>arios<br>9)<br>9) |
| Claracio<br>continuació<br>dividuales.<br>CÓDIGO<br>1811<br>1812<br>1822<br>1828             | declarar                                                                                                    | Pendiente por declarar venci es juradas más comunes o FECHA VENCIMIENTO 01 / 03 / 2024 25 / 03 / 2024 01 / 03 / 2024 27 / 03 / 2024 27 / 03 / 2024                       | da Declarada Declarada<br>ue deberían presentar las em<br>FECHA PRESENTACIÓN<br>Pendiente<br>Pendiente<br>Pendiente<br>Pendiente            | da con observaciones<br>presas y empresas<br>y Dedarar<br>y Dedarar<br>y Dedarar               |                         |
| Pendiente po<br>continuació<br>dividuales.<br>CÓDIGO<br>1811<br>1812<br>1822<br>1828<br>1829 | declarar                                                                                                    | Pendiente por declarar vencie<br>es juradas más comunes o<br>FECHA VENCIMIENTO<br>01 / 03 / 2024<br>25 / 03 / 2024<br>01 / 03 / 2024<br>27 / 03 / 2024<br>28 / 03 / 2024 | da Declarada Declara<br>ue deberían presentar las em<br>FECHA PRESENTACIÓN<br>Pendiente<br>Pendiente<br>Pendiente<br>Pendiente<br>Pendiente | A Declarar<br>A Declarar<br>A Declarar<br>A Declarar<br>A Declarar<br>A Declarar<br>A Declarar |                         |

Al seleccionarla, se desplegarán todos los medios de envío de la DJ 1943. Debe escoger como medio de Ingreso "Asistente de Renta Presunta"

#### Método de Envío Seleccione método de envío para su declaración Formulario en pantalla Importador de Datos Casas de Software Transferencia de archivos Asistente de Renta Presunta Cancelar

# Renta **Presunta**

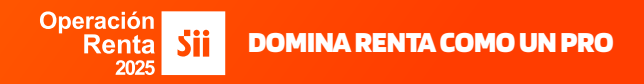

En la siguiente página debes hacer clic en Comenzar con Asistente

| AT 2025     |                                                                                                    |                                                                                                    |  |  |  |
|-------------|----------------------------------------------------------------------------------------------------|----------------------------------------------------------------------------------------------------|--|--|--|
| tente ayuda | a la determinación de los valores que debe declarar en el                                                                                                    | Formulario 22 y los valores que van en la Declaración Jurada 1943.                                                                                                    |  |  |  |
|             | Agrícola<br>Tendremos la información de tus propiedades agrícolas<br>y forestales, debes verificar si estas contienen los datos<br>correctos e indicarnos si la(s) utiliza(s) en tu actividad.          | ATENCIÓN Solo las Sociedades de Personas, de Hecho, Cooperativas, Comunidades o Empresario de Responsabilidad Limitada (EIRL)                                                                                                    |  |  |  |
|             | Transporte de pasajeros y/o carga<br>Tendremos la información de tus vehículos, debes<br>verificar si estos contienen los datos correctos e<br>indicarnos si lo(s) utiliza(s) en tu actividad.          | están obligadas a la presentación de la Declaración Jurada 1943.<br>Si eres contribuyente que declaras como Persona Natural, NO<br>estas obligado a realizar la Declaración Jurada 1943, pero debes<br>utilizar el Asistente para la determinación de la Renta Presunta<br>para tu Formulario 22. |  |  |  |
| <u>ק</u>    | Minería<br>Tendremos la información de tus ventas de minerales, si<br>fueron informadas en la Declaración Jurada 1811, debes<br>declararlo según el tipo de mineral, correpsondiente a tu<br>actividad. | Puedes agregar información, que no se encuentra disponibilizada<br>en el asistente.<br>Para el transporte de pasajeros y/o carga, ten el permiso de<br>circulación del vehículo(s) disponible, ya que solicitaremos el<br>código SII, para desplegar el valor de la tasación.                     |  |  |  |

5.

A continuación, se deben seleccionar la(s) actividad(es) económica(s) desarrolladas por el contribuyente. La aplicación desplega por defecto un "Si", en las actividades en que el SII sabe que tiene información del contribuyente.

#### Asistente Renta Presunta

Indique cuáles de las siguientes actividadaes de Renta Presunta usted desarrolla, seleccionando un Sí o un No.

| Actividad                            | INDIQUE:<br>¿Desarrolla esta<br>actividad? |
|--------------------------------------|--------------------------------------------|
| Agrícola                             | Sí 🗸                                       |
| Transporte de pasajeros y/o de carga | Sí 🗸                                       |
| Minería                              | Sí 🗸                                       |
|                                      | k ·                                        |
| Volver Continuar                     |                                            |
|                                      |                                            |

## Renta **Presunta**

#### Operación Renta **Sii DOMINA RENTA COMO UN PRO**

#### **ACTIVIDAD AGRÍCOLA**

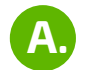

Si seleccionaste la actividad agrícola, se desplegará la siguiente información, donde **deberás verificar las propiedades asociadas a tu rut y completar las 2 columnas que correspondan**, relacionadas con la determinación de la Renta y el uso de las contribuciones como crédito al impuesto de Primera Categoria.

Con la información ingresada, el asistente determinará la Base Imponible respectiva.

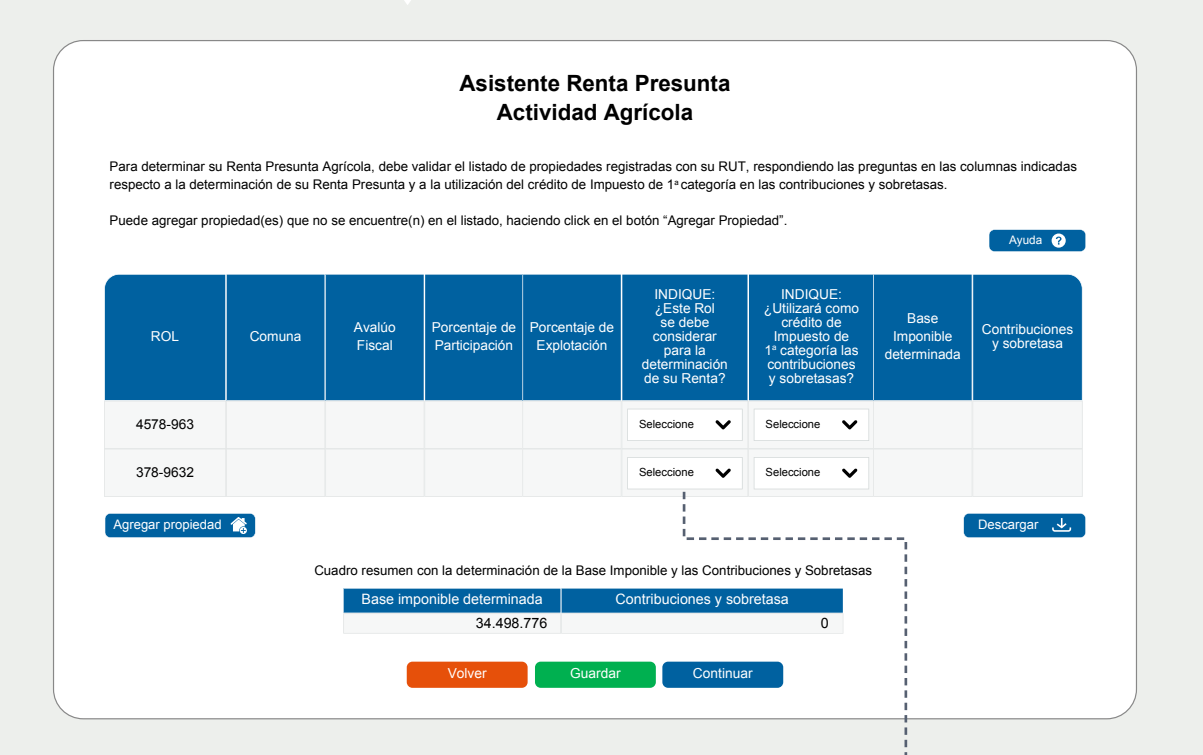

En la pregunta "INDIQUE: ¿Este Rol se debe considerar para la determinación de su Renta?", se desplegarán las siguientes opciones:

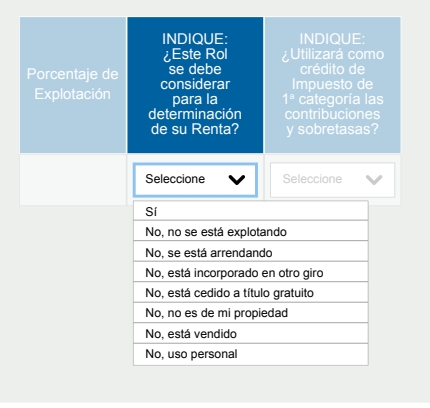

Β.

## Renta **Presunta**

DOMINA RENTA COMO UN PRO

En la pregunta "INDIQUE: ¿Utilizará como crédito de Impuesto de 1ª categoría las contribuciones y sobretasas?" **debe responder Sí o No.** 

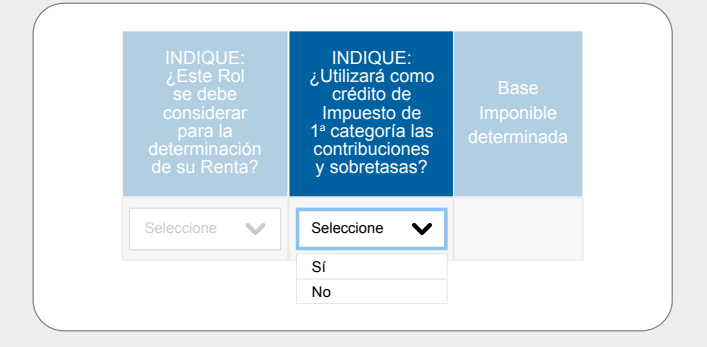

Operación

Renta

Sii

Si necesitas agregar una propiedad, debes seleccionar **"Agregar Propiedad**", se desplegará la siguiente pantalla, donde deberás ingresar Rol y Comuna.

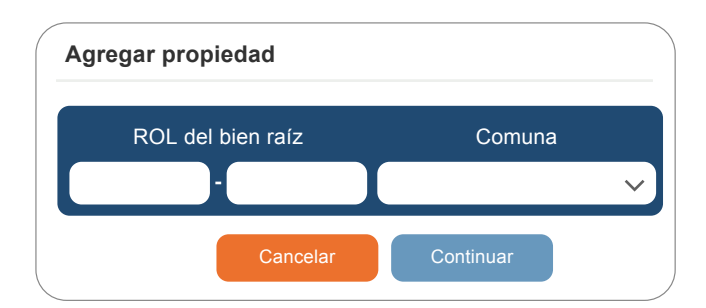

Con esos datos, **la aplicación generará** el avalúo fiscal y las contribuciones totales pagadas.

Solo si el rol no está registrado en los sistemas del SII, podrás ingresar de manera manual los registros de avalúo y contribuciones totales pagadas.

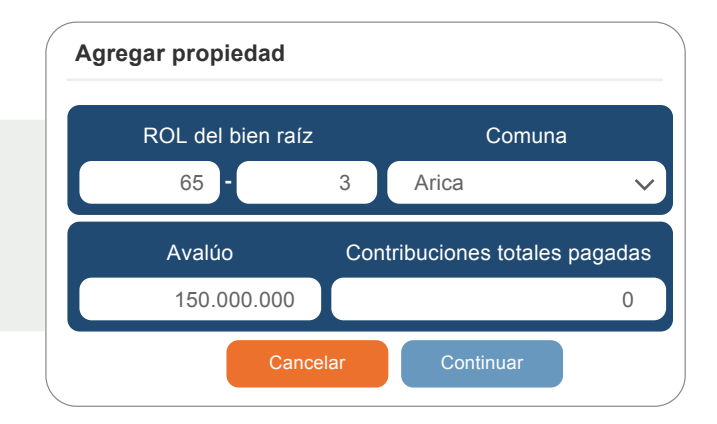

# Renta **Presunta**

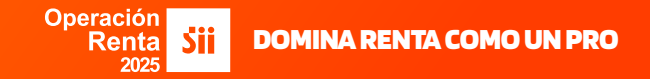

D

Finalmente, **se desplegará el monto de "Base Imponible determinada" y "Contribuciones y Sobretasa"**. Al apretar "Continuar", se desplegará la información correspondiente a la siguiente actividad económica seleccionada originalmente.

Cuadro Resumen con la determinación de la Base Imponible y las Contribuciones y Sobretasa

| Base Imponible determinada | Contribuciones y sobretasa |
|----------------------------|----------------------------|
| 0                          | 0                          |

#### ACTIVIDAD TRANSPORTE DE PASAJEROS Y/O CARGA

Al ingresar a la actividad de transporte, se desplegará el siguiente mensaje emergente, **solicitando tener disponible el permiso de circulación**.

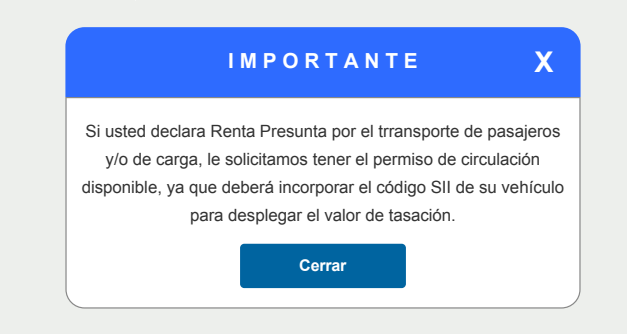

## Renta **Presunta**

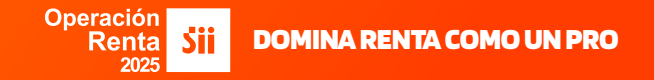

Al cerrar este mensaje, inicia el asistente para este rubro.

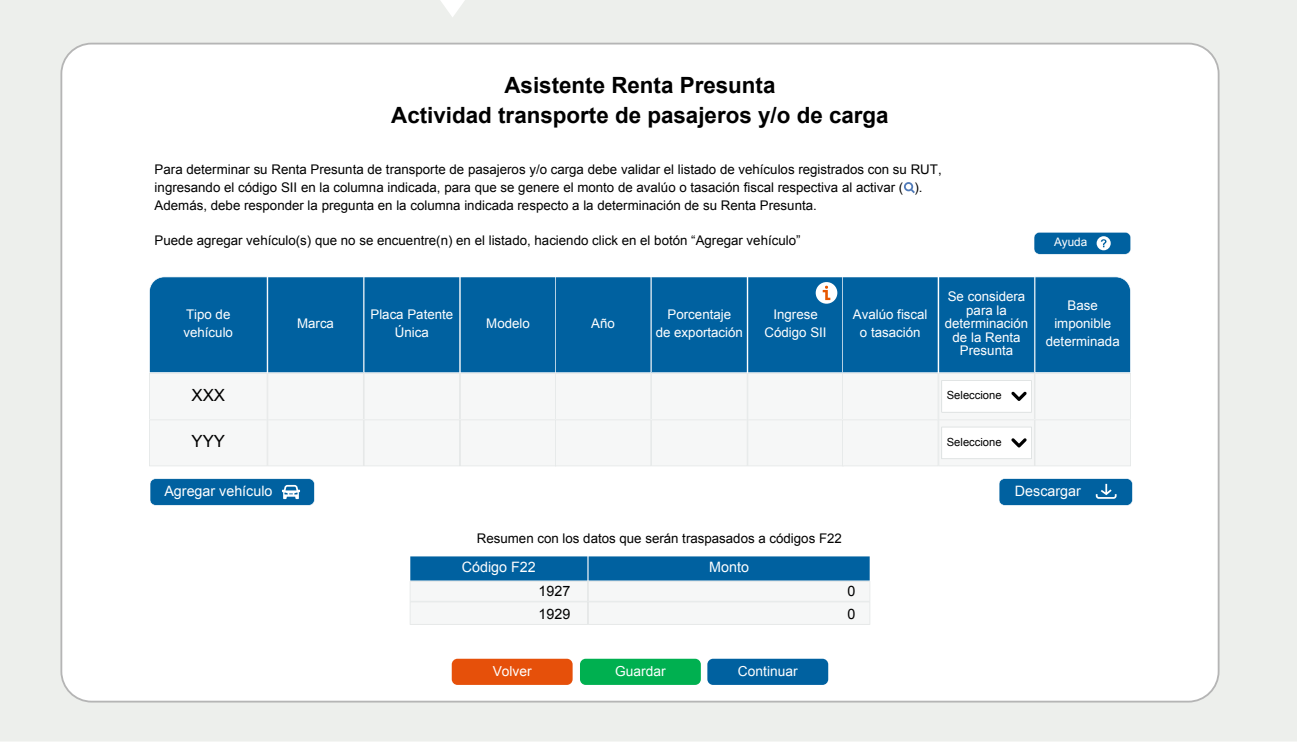

| Ingrese | Código | SII: |
|---------|--------|------|
|         | 000.00 |      |

En el Permiso de Circulación encontrarás el Código SII

С

|   | COMPROBANTE DE PAGO DE                                                 | PERMISO DE CIRCULACI                                      | ÓN VENCE 31/0                               | 3/2025 SE | ERIE A N° 22222 | 22222         |
|---|------------------------------------------------------------------------|-----------------------------------------------------------|---------------------------------------------|-----------|-----------------|---------------|
|   | MUNICIPALIDAD DE CHILE                                                 |                                                           | FECHA 01/3/2024                             | PLAC      | A UNICA AAAA-   | 99 - 3        |
|   | NOMBRE (0 RAZON SOCIAL) NOMBRE DEL                                     | PROPIETARIO                                               | COMUNA QUILICURA                            | RUT       | 0123456789-0    |               |
|   | DOMICILIO DIRECCIÓN DEL PROPIET                                        | ARIO                                                      |                                             | FONO      | 987654321       |               |
|   | VEHICULO STATION WAGON<br>MOTOR GWWG11KZI4990I622K<br>COLOR AZUL CIELO | MARCA AUTO<br>CHASIS KGWEEAA57PK600IS<br>PTS 4 AST 0 KG 0 | MODELO MODEL                                |           | AÑ              | <b>O</b> 2022 |
| C | DDIGO S.I.I. SU0990999                                                 | TASACIÓN 13.517.760                                       | PERMISO PAGADO                              | ति स्टिल  | PAG             | TOTAL<br>XX   |
|   | PAGO EN CUOTAS 144.568<br>PERM.ANT. 2023                               | PAGO TOTAL 289.134                                        | 1.P.C.         0           MULTAS         0 |           |                 | CUOTA1        |
|   | SELLO SELLO VERDE 0                                                    | TRM. Aut EQU. FULL                                        | TOTAL A PAGAR<br>289.134                    | 0, 9      |                 | CUOTA2        |

# Renta **Presunta**

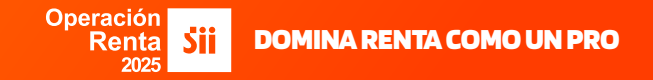

Al ingresar el código SII debes presionar la lupa y el Asistente automáticamente completará la columna **"Avalúo Fiscal o Tasación".** 

| Tipo de<br>vehículo | Marca          | Placa Patente<br>Única | Modelo             | Año                        | Ingrese Código SII |   | Avalúo Fiscal o                                                                                 | Tasación 🕦                                                                                            | Porcentaje<br>de explotación        | Se considera<br>para la<br>determinación<br>de la Renta<br>Presunta | Base<br>imponible<br>determinada |
|---------------------|----------------|------------------------|--------------------|----------------------------|--------------------|---|-------------------------------------------------------------------------------------------------|----------------------------------------------------------------------------------------------------|-------------------------------------|---------------------------------------------------------------------|----------------------------------|
| CAMIÓN              | MITSUBISHI     | YYXX99                 | CANTER             | 2010                       | SU0990999          | Q | 7.490.0                                                                                         | 00                                                                                                    | 100                                 | Sí, en trans 🗸                                                      | 749.000                          |
|                     |                |                        |                    |                            |                    |   |                                                                                                 | •                                                                                                    |                                     | !                                                                   |                                  |
|                     |                |                        |                    |                            |                    |   | Porcentaje<br>de explotación                                                                    | Se considera<br>para la<br>determinaciór<br>de la Renta<br>Presunta                                   | Base<br>imponible<br>determinada    |                                                                     |                                  |
|                     | Er             | ı la preg              | S sunta            | ie cons                    | idera para la      | 9 | 100                                                                                             | Seleccione 🗸                                                                                          | 749.000                             |                                                                     |                                  |
|                     | de<br>Pr<br>si | resunta?<br>guientes   | , se des<br>opcior | e la Ref<br>splega<br>1es: | nta<br>rán las     |   | Sí, en trai<br>Sí, en trai<br>No, no lo<br>No, esta a<br>No, incorp<br>No, está d<br>No, lo des | nsporte de p<br>nsporte de c<br>estoy explot<br>arrendado<br>porado en ot<br>en usufructo<br>sconozco | asajeros<br>arga<br>ando<br>ro giro |                                                                     |                                  |

D,

Si contribuyente aprieta la "lupa" **sin llenar el "Código SII**", la aplicación arrojará la siguiente pantalla:

|                                                          | Debe ingresar Código SII válido                                                                                                    |                                                             |
|----------------------------------------------------------|----------------------------------------------------------------------------------------------------|-------------------------------------------------------------|
| Debe ingresa<br>Si no lo encuentra, otra manera de busca | r el "Código SII" que se encuentra en el Permiso de<br>ar el "Código SII" es a través de las características<br>y luego seleccionar el vehículo correspondiente. | e Circulación.<br>del vehículo, debe hacer clic en "Buscar" |
|                                                          | Seleccione año Tasación: 2024 ~                                                                                                    | ]                                                           |
| Liviano                                                  | Moto                                                                                                    | Pesado                                                      |
|                                                          | 0                                                                                                    |                                                             |
|                                                          | Cancelar Buscar                                                                                                    |                                                             |

# Renta **Presunta**

**Sii** DOMINA RENTA COMO UN PRO

E

F.

Si el código SII no se encuentra en el Permiso de Circulación, **en el asistente se desplegará la búsqueda por características del vehículo, debes ingresar el tipo de vehículo, marca, modelo y año de fabricación**. Con esos datos, la aplicación desplegará un listado como el ejemplo de la siguiente pantalla:

Operación

Renta

|                                                        |                                                                           | Seleccione año Tasación:                                                      | 2019                                                   | ~                                                                                |                                                                              |
|--------------------------------------------------------|---------------------------------------------------------------------------|-------------------------------------------------------------------------------|--------------------------------------------------------|----------------------------------------------------------------------------------|------------------------------------------------------------------------------|
|                                                        | Liviano                                                                   | Moto                                                                          |                                                        | Pesa                                                                             | ado                                                                          |
|                                                        |                                                                           | 0                                                                             | 0                                                      |                                                                                  |                                                                              |
|                                                        |                                                                           |                                                                               |                                                        |                                                                                  |                                                                              |
| po de Vehícu<br>an                                     | ulo: Marca:                                                               | Modelo                                                                        | :                                                      | Versión:                                                                         | Año de Fabricació                                                            |
| po de Vehíc<br>an                                      | ulo: Marca:                                                               | Capt                                                                          | :<br>Buscar                                            | Versión:                                                                         | Año de Fabricació<br>2010                                                    |
| po de Vehíc<br>an<br>Tipo                              | ulo: Marca:<br>Chevrolet<br>Código                                        | Capt Capt Cancelar Marca                                                      | :<br>Suscar<br>Modelo                                  | Versión:                                                                         | Año de Fabricació<br>2010<br>Tasación                                        |
| po de Vehíci<br>an<br>Tipo<br>Van                      | ulo: Marca:<br>Chevrolet<br>Código<br>VN0500037                           | Capt Cancelar Marca CHEVROLET                                                 | :<br>Buscar<br>Modelo<br>CAPTIVA                       | Versión:                                                                         | Año de Fabricació<br>2010<br>Tasación<br>6.300.000                           |
| po de Vehíci<br>an<br>Tipo<br>Van<br>Van               | ulo: Marca:<br>Chevrolet<br>Código<br>VN0500037<br>VN0500033              | Modelo Capt Capt Cancelar Marca CHEVROLET CHEVROLET CHEVROLET                 | :<br>Buscar<br>Modelo<br>CAPTIVA<br>CAPTIVA            | Versión:                                                                         | Año de Fabricació<br>2010<br>Tasación<br>6.300.000<br>7.080.000              |
| po de Vehíci<br>an<br>Tipo<br>Van<br>Van<br>Van<br>Van | ulo: Marca:<br>Chevrolet<br>Código<br>VN0500037<br>VN0500033<br>VN0500032 | Modelo Capt Capt Cancelar Marca Marca CHEVROLET CHEVROLET CHEVROLET CHEVROLET | :<br>Buscar<br>Modelo<br>CAPTIVA<br>CAPTIVA<br>CAPTIVA | Versión:<br>Versión Versión LT 2.0D AWD 6AB LTZ SU 2.0D AWD AT LT SU 2.0D AWD AT | Año de Fabricació<br>2010<br>Tasación<br>6.300.000<br>7.080.000<br>6.340.000 |

Si necesitas agregar un vehículo, podrás seleccionar el botón correspondiente, e ingresar una nueva fila a la tabla informativa, para lo cual se desplegará la siguiente pantalla:

|                 |                  | Escoja como o      | quiere ingre | sar              |            |             |
|-----------------|------------------|--------------------|--------------|------------------|------------|-------------|
| Código SII y añ | o de fabricación | Características de | el vehículo  | O Vehículo Nuevo | O Búsqueda | por Patente |
|                 | Año Fabric       | ación              |              | Código SII       |            |             |
|                 |                  |                    |              |                  | Código SII |             |
|                 | Patent           | e                  |              |                  |            |             |
|                 |                  |                    |              |                  |            |             |

## Renta **Presunta**

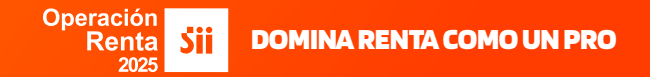

Año de Fabricación y Código SII: Debe ingresar el Año de fabricación y el código SII, el cual se encuentra en el Permiso de Circulación, luego presione continuar y seleccione el vehículo.

**Características del Vehículo:** Debe seleccionar el tipo de vehículo (Liviano, Moto o Pesado) e ingrese las características (Tipo de Vehículo, Marca, Modelo y Año de Fabricación), haga clic en buscar, luego presione continuar y seleccione el vehículo.

**Vehículo Nuevo:** Debe seleccionar el tipo de vehículo (Liviano, Moto o Pesado) e ingrese las características (Tipo de Vehículo, Marca, Modelo, Código SII\*, Patente y Precio de Compra), luego presione continuar.

**Búsqueda por Patente:** Debe ingresar la Patente del vehículo, el cual se encuentra en el Certificado de Inscripción de Vehículos Motorizados (Padrón), luego presione continuar y seleccione el vehículo.

Así, por ejemplo, si selecciona la opción **"Código SII y Año de Fabricación**", deberás completar los recuadros marcados y luego el botón de buscar.

Se desplegarán las características del vehículo, donde debes ingresar la patente y luego seleccionar la opción Continuar:

| Año Fabricación | 2010     | iódigo SII<br>SU0990999 Q |           |
|-----------------|----------|---------------------------|-----------|
| Tipo            | Marca    | Modelo                    | Tasación  |
| Sedán           | BMW      | 120                       | 6.464.811 |
| Patente         |          |                           |           |
|                 | SIIS23   |                           |           |
|                 | Cancelar | Continuar                 |           |

### Renta **Presunta**

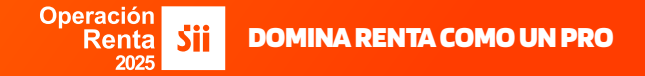

Si, en cambio, **seleccionas la opción "Vehículo Nuevo"(es decir, adquirido entre septiembre y diciembre de 2024, con año de fabricación 2025), debes completar los siguientes campos:** Tipo de Vehículo- Marca-Modelo- Código SII- Patente- Precio Compra, para que se active el botón "Continuar".

Una vez se ingreses el Precio Compra, la aplicación determinará la Tasación correspondiente.

| Escoja como quiere ingresar | Código | SII y año de fabricación | Características de | l vehículo | 🔘 Vehícu                                                    | lo Nuevo *                                                                |
|-----------------------------|--------|--------------------------|--------------------|------------|-------------------------------------------------------------|---------------------------------------------------------------------------|
|                             |        |                          |                    |            | (*) Es el vel<br>adquirido en<br>diciembre d<br>año de fabr | nículo que fue<br>ntre septiembre y<br>lel año 2024, con<br>icación 2025. |
| Liviano                     |        | Moto                     | D                  |            | Pesado                                                      | _                                                                         |
|                             |        |                          |                    |            |                                                             |                                                                           |
|                             |        | <b>O</b>                 | 0                  |            |                                                             | <b>F</b>                                                                  |

Finalmente, se desplegará el monto de "Base Imponible determinada"

| Código F22 | Base Imponible Determinada |
|------------|----------------------------|
| 1927       | 0                          |
| 1929       | 0                          |

Resumen con los datos que serán traspasados a códigos F22

## Renta **Presunta**

#### Operación Renta **Sii DOMINA RENTA COMO UN PRO**

#### **ACTIVIDAD MINERA**

**A**.

Si selecciona actividad minera, se desplegará una pantalla con el listadode minerales en la cual debe ingresar las ventas anuales realizadas. Al ingresar montos, el Asistente completará la "Base Imponible determinada".

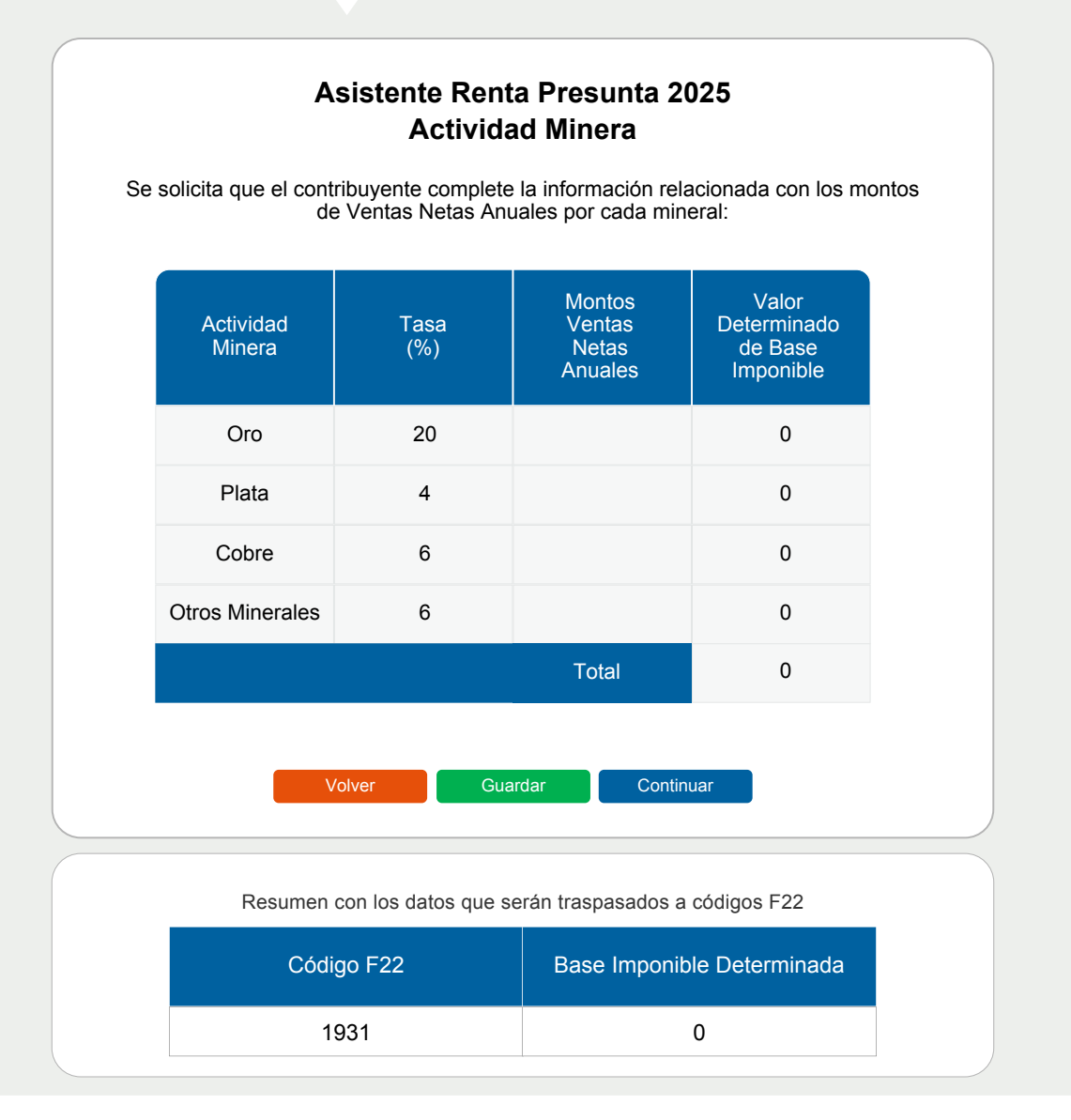

### Renta **Presunta**

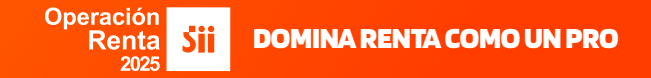

B.

Una vez que hayas terminado de completar la información de la(s) actividad(es) seleccionada(s), se visualiza un **Cuadro Resumen con el traspaso de los códigos del F22**:

A continuación se presenta Cuadro Resumen con la determinación de la Base Imponible determinada en base a la(s) actividad(es) que usted ha seleccionado, y los respectivos valores que se traspasan a su F22:

|    | Impues                                                                   | stos Anuales a la Renta |                     |      |
|----|--------------------------------------------------------------------------|-------------------------|---------------------|------|
|    | Impu                                                                     | uestos Determinados     | Dahaing Allandarate |      |
| 53 | Impuestos                                                                | Base Imponible          | Rebajas Al Impuesto |      |
|    | IDPC sobre rentas presuntas, según art. 34 LIR                           | 187                     | 188                 | 189  |
|    | a) Rentas propias de actividad de renta presunta agrícola                | 1924                    | 1925                | 1926 |
|    | b) Rentas propias de actividad de renta presunta transporte de pasajeros | 1927                    |                     | 1928 |
|    | c) Rentas propias de actividad de renta presunta transporte de carga     | 1929                    |                     | 1930 |
|    | d) Rentas propias de actividad de renta presunta minera                  | 1931                    |                     | 1932 |

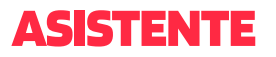

### Renta **Presunta**

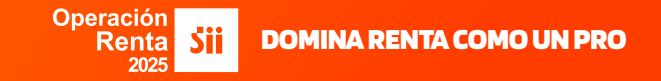

C

Al seleccionar continuar:

Si eres Persona Natural, finaliza el asistente y aparecerá el siguiente mensaje:

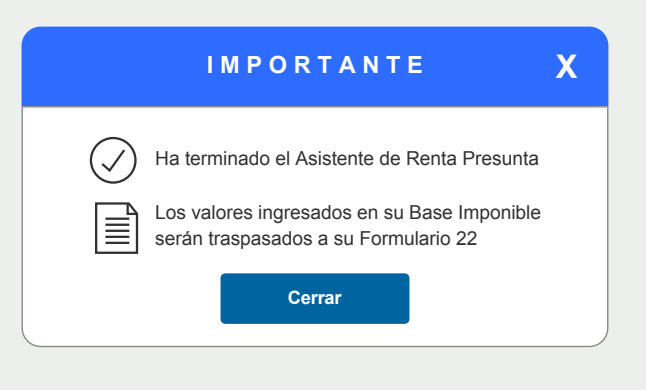

Si eres **Persona Jurídica**, visualizarás un cuadro donde se mostrará la Base Imponible determinada y la Renta Atribuida a los socios.

| ooián |                          |                   |                                                                                                    |                                              |
|-------|--------------------------|-------------------|----------------------------------------------------------------------------------------------------|----------------------------------------------|
| JCION | D. DATOS DE L            | 03 INFORMADOS     |                                                                                                    |                                              |
|       |                          | Renta             | a tributar por los propietarios de la empresa o de la cooperativa<br>según Art. 14 Letra B) N°2 de la LIR (Renta Pro | a acogida al Art. 34 de la LIR,<br>esunta)   |
| N°    | Rut                      | Monto renta       | Monto del crédito por impuesto de 1ª categoría<br>con derecho a devolución                                           | Dato informativo                             |
|       |                          | impuestos finales | Con derecho a devolución                                                                                             | Retiros efectivos realizados en el ejercicio |
|       |                          |                   |                                                                                                    |                                              |
| 1     | 12345678-9               | 0                 | 0                                                                                                    |                                              |
| 1     | 12345678-9<br>12345678-0 | 0                 | 0                                                                                                    |                                              |

# Renta **Presunta**

#### Operación Renta **Šii DOMINA RENTA COMO UN PRO**

D

Al presionar "continuar", visualizarás un resumen de la DJ 1943:

| <b>V</b><br>Po<br>ut | <b>Vista Previ</b><br>or favor revisar<br>lizando la inforr | <b>a</b><br>la Declaración ,<br>mación ingresad           | Jurada ger<br>da por uste                                              | nerada<br>ed.                           |                                                 | Volver                                                     | Enviar DJ<br>F 1943    |
|----------------------|-------------------------------------------------------------|-----------------------------------------------------------|------------------------------------------------------------------------|-----------------------------------------|-------------------------------------------------|------------------------------------------------------------|------------------------|
| S                    | ección A: Ide                                               | entificación d                                            | el Declar                                                              | ante                                    |                                                 |                                                            |                        |
|                      | ROL ÚNIC                                                    | O TRIBUTARIO                                              | C                                                                      | N                                       | OMBRE                                           | O RAZÓN SOO                                                | CIAL                   |
|                      | 123456789-0                                                 |                                                           |                                                                        |                                         |                                                 |                                                            |                        |
| DOMICILIO            |                                                             |                                                           |                                                                        |                                         | (                                               | COMUNA                                                     |                        |
|                      | Avenida Julio Martínez 123                                  |                                                           |                                                                        | Santiago                                |                                                 |                                                            |                        |
|                      | CORREO ELECTRÓNICO                                          |                                                           |                                                                        | TELÉFONO                                |                                                 |                                                            |                        |
|                      | nombre                                                      | @correo.com                                               |                                                                        | 9876543210                              |                                                 |                                                            |                        |
| N°                   | RUT                                                         | Renta a tributa<br>o de la coope<br>según Art. 14 I       |                                                                        | por los p<br>ativa acc<br>etra B) d     | propietari<br>ogida al <i>I</i><br>le la LIR    | os de la empresa<br>Art. 34 de la LIR,<br>(Renta Presunta) | a<br>)                 |
|                      |                                                             | Monto Renta<br>a tributar con<br>los impuestos<br>Finales | Monto Renta<br>a tributar con<br>os impuestos<br>Finales<br>Con derect |                                         | volución                                        | Retiros efectivos<br>en el ejer                            | s realizados<br>rcicio |
| 1                    | 123456789-0                                                 | 43.010.500                                                |                                                                        | 7.502.6                                 | 25                                              | 2.000                                                      | .000                   |
| 2                    | 98765432-1                                                  | 43.010.500                                                |                                                                        | 7.502.6                                 | 25                                              | 2.000                                                      | .000                   |
| С                    | uadro Resun<br>Renta a trib<br>Coopera                      | nen Final de<br>utar por los propi<br>tiva acogida al ar  | <b>la Declar</b><br>etarios de L<br>t. 34 de la L<br>(Renta Pro        | ación<br>a empre<br>IR, Segu<br>esunta) | sa o por l<br>ún art. 14                        | os cooperados d<br>letra b) de la LIR                      | e la                   |
|                      | Monto Renta a<br>tributar con los                           | Monto d<br>Impuesto                                       | Monto del Crédito por<br>Impuesto de 1ª Categoría                      |                                         | ía Dato informativo                             |                                                            | /0                     |
| iı                   | mpuestos finales                                            | Con derec                                                 | cho a devolu                                                           | ıción                                   | Retiros efectivos realizados<br>en el ejercicio |                                                            | alizados               |
|                      | 86.021.000                                                  | 15.                                                       | .005.250                                                               |                                         |                                                 | 4.000.000                                                  | 0                      |

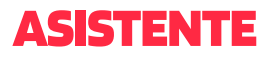

### Renta **Presunta**

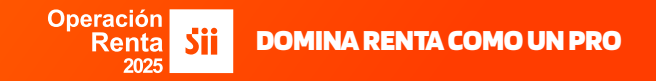

E

Al seleccionar "enviar DJ" se desplegará un mensaje de finalización, como se muestra a continuación:

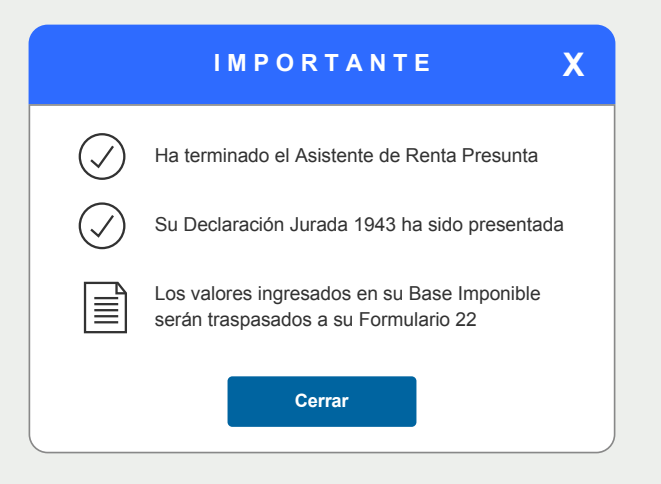

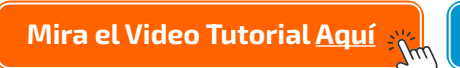

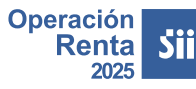